# 【微同城】产品使用手册

#### 一、 基本配置

点击左侧导航栏【功能模块】→【同城】→【配置管理】

- 广告位:绑定信息 id 什么意思?绑定之后用户点击广告位的图片会跳转到
  绑定的信息;信息 id 在信息管理里边找
- 2. 审核信息模板消息 ID
  - 2.1. 模板消息的作用? 用于预约接受后通过微信向用户发送通知
  - 2.2. 如何获取模板消息 ID? 复制后台的模板短 ID AT0052 到小程序后台的

模板库里,根据提示依次勾选项目后,会生成一个模板长 ID

3. 马甲

3.1. 马甲是什么? 虚拟的头像和昵称

3.2. 马甲的有什么用? 小程序管理员可模拟用户在后台发布信息

- 4. 红包手续费:用户发布红包贴的时候,额外承担的费用
- 5. 积分配置:
  - 5.1. 每日发帖:每天第一次发帖增加的积分
  - 5.2. 每日评论:每天第一次评论增加的积分

#### 二、 分类管理

点击左侧导航栏【功能模块】→【同城】→【分类管理】

1. 创建分类

1.1. 敏感词:如果用户发布信息的文字中,包含后台设置的敏感词,会提示

#### 用户涉及敏感词,不能发布

2. 管理员:管理员的权限有:置顶、删除、拉黑(小程序端信息详情里)

### 三、信息管理

点击左侧导航栏【功能模块】→【同城】→【信息管理】

- 1. 添加: 在后台添加信息, 可自由选择马甲
- 2. 分享量、阅读量: 支持手动修改, 点击当前数字即可
- 3. 可以批量移动/显示/隐藏/删除
- 4. 付费状态:已支付(余额支付)已支付 xx 元(微信支付)

## 四、评论管理

点击左侧导航栏【功能模块】→【同城】→【评论管理】 显示所有评论者评论的内容,可手动显示/隐藏/删除当前评论

#### 五、黑名单管理

点击左侧导航栏【功能模块】→【同城】→【黑名单管理】 在小程序端被管理员拉黑的用户, 被拉黑的用户不能在小程序端发布信息, 可以 手动删除黑名单, 用户就可以重新发布信息

#### 六、举报管理

点击左侧导航栏【功能模块】→【同城】→【举报管理】 被其他用户举报的信息列表,可帮助管理员优化小程序中的信息

# 七、数据统计

点击左侧导航栏【功能模块】→【同城】→【数据统计】

## 八、收入明细

点击左侧导航栏【功能模块】→【同城】→【收入明细】

# 五、分享设置

点击左侧导航栏【功能模块】→【同城】→【分享设置】

1. 模块标题:小程序转发时的标题